# Farve-inkjet-printer EPSON STYLUS PHOTO R200 Series Installation

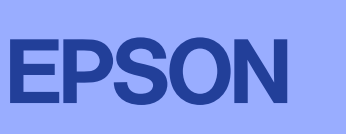

Dansk

# **Udpakning**

1. Tag indholdet ud af kassen. Fjern al emballagetape og alle emballagematerialer fra printerens yderside og inderside. Undgå at berøre båndkablet inde i printeren.

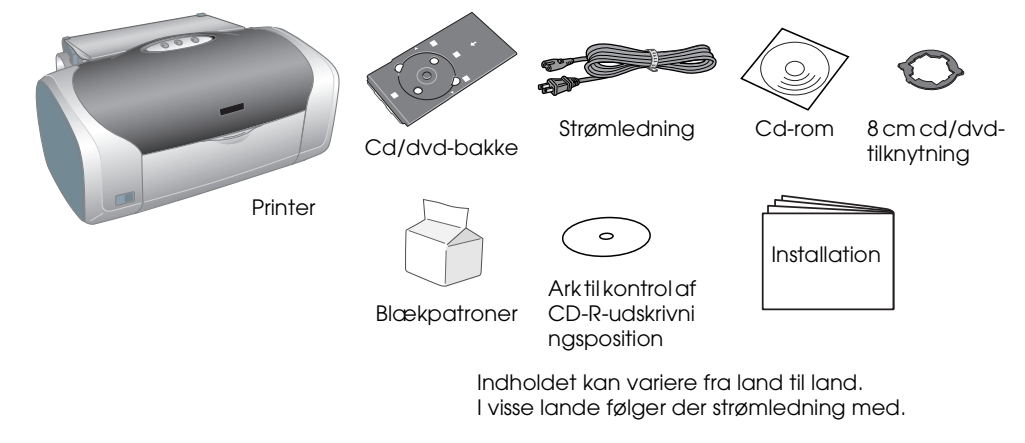

2. Åbn papirstyret, skub forlængeren ud, og tilslut printeren.

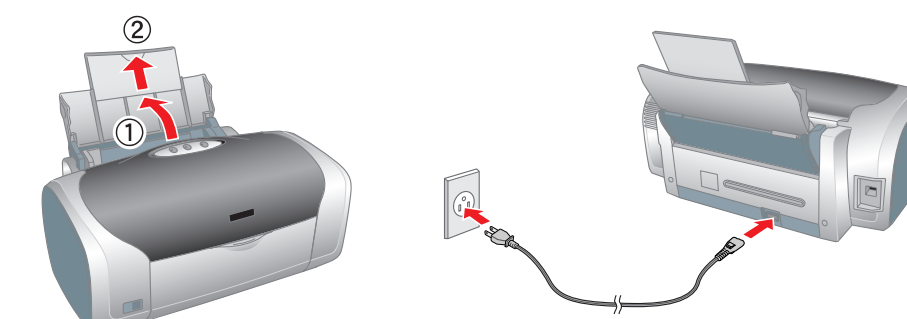

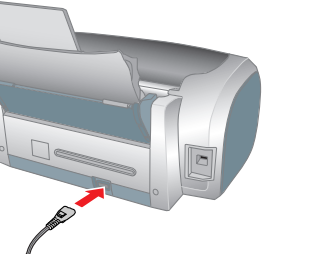

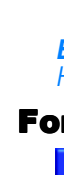

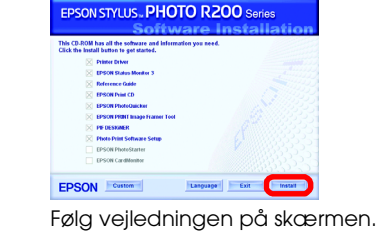

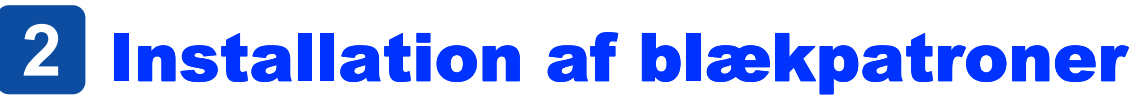

1. Tryk på strømknappen 🙂 for at tænde printeren.

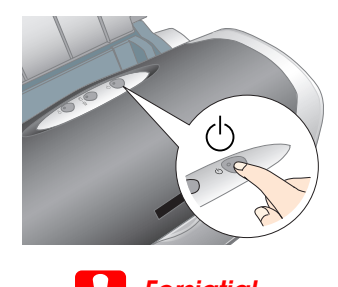

Forsigtig Sørg for, at cd/dvd-styret er lukket, når du tænder printeren.

2. Tag blækpatronerne ud af deres beskyttelsesposer, og installer derefter patronerne som vist nedenfor.

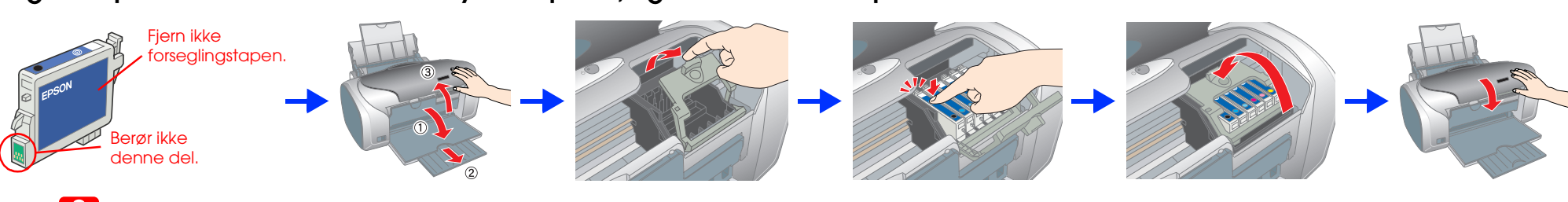

## Forsigtig!

- Undgå at ryste blækpatronerne, da dette kan forårsage lækage.
- Pas på, at du ikke kommer til at knække krogen på siden af blækpatronen, når du fjerner patronen fra beskyttelsesposen.
- Undlad at fjerne eller rive etiketten på blækpatronen i stykker, da det kan forårsage lækage.
- Flyt ikke skrivehovedet med hånden, da dette kan beskadige printeren.
- Tryk blækpatronen nedad, indtil den låses på plads.
- Ilæg ikke papir, før blækpåfyldningen er afsluttet.
- Bemærk!

Installer alle blækpatroner. Printeren fungerer ikke, medmindre alle patroner er installeret korrekt.

## 3. Tryk på blækknappen $\Diamond$ .

Printeren påbegynder blækpåfyldningen. Denne proces varer ca. halvandet minut. Under blækpåfyldningen udsender printeren en række mekaniske lyde. Dette er helt normalt.

Når den grønne indikator ophører med at blinke, er blækpåfyldningen afsluttet

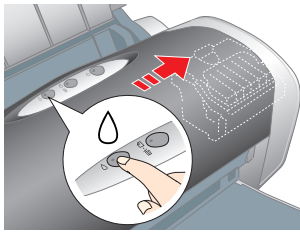

Sluk ikke for printeren under blækpåfyldningen.

## Bemærk!

De blækpatroner, der følger med printeren, opbruges delvist i forbindelse med den første opsætning. For at kunne udskrive i høj kvalitet bliver skrivehovedet i printeren fyldt helt op med blæk. Denne procedure, som kun udføres en enkelt gang, forbruger en vis mængde blæk, men efterfølgende blækpatroner vil have den fulde nominelle kapacitet.

Alle rettigheder forbeholdes. Ingen del af denne publikation må reproduceres, gemmes i et databasesystem, transmitteres på nogen måde, hverken elektronisk, mekanisk, som fotokopi, på båndoptagelse eller på anden måde uden forudgående skriftlig tilladelse fra Seiko Epson Corporation. Oplysningerne heri er kun beregnet til brug sammen med denne Epson-printer. Epson er ikke ansvarlig for brug af disse oplysninger i forbindelse med andre printere. Hverken Seiko Epson Corporation eller dets associerede selskaber kan holdes ansvarlig over for køberen af dette produkt eller tredjemand mht. skade, tab, omkostninger eller udgifter, som køber eller tredjemand pådrager sig som resultat af uheld, forkert brug eller misbrug af dette produkt eller uautoriseret tilpasning, udbedring eller ændring af produktet eller (dette gælder ikke for USA) undladelse af nøje at overholde drifts- og vedligeholdelsesinstruktionerne fra Seiko Epson

Seiko Epson Corporation er ikke ansvarlig for eventuelle skader eller problemer, som opstår som følge af brug af andet ekstraudstyr eller andre forbrugsstoffer end, hvad Seiko Epson Corporation har specificeret som originale eller godkendte Epson-produkter. Seiko Epson Corporation er ikke ansvarlig for evt. skade opstået som resultat af elektromagnetisk interferens, forårsaget af brug af andre interfacekabler end, hvad Seiko Epson Corporation har specificeret som godkendte Epson-produkter. EPSON<sup>®</sup> er et registreret varemærke, og Epson Stylus<sup>™</sup> er et varemærke tilhørende Seiko Epson Corporation.

Dele af de fotodata, der gemmes på Printersoftware-cd-rom'en, er udgivet i licens fra Design Exchange Co., Ltd. Copyright © 2000 Design Exchange Co., Ltd. Alle rettigheder forbeholdes.

Microsoft<sup>®</sup> og Windows<sup>®</sup> er registrerede varemærker tilhørende Microsoft Corporation Apple<sup>®</sup> og Macintosh<sup>®</sup> er registrerede varemærker tilhørende Apple Computer, Inc.

Generel notifs: Andre produktnavne, der er brugt heri, er kun medtaget af hensyn til identifikation og kan være varemærker tilhørende deres respektive ejere. Epson fraskriver sig enhver rettighed over disse mærker.

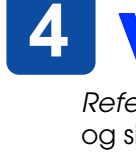

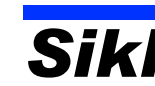

- - elektrisk stød.
    - elektrisk stød.

# **3** Installation af printersoftwaren

1. Tryk på strømknappen 🙂 for at slukke printeren. Den grønne indikator slukkes.

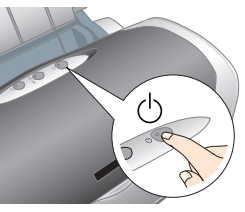

2. Forbind printeren og computeren med et USB-kabel, og sæt derefter cd'en med printersoftwaren i cd-rom-drevet.

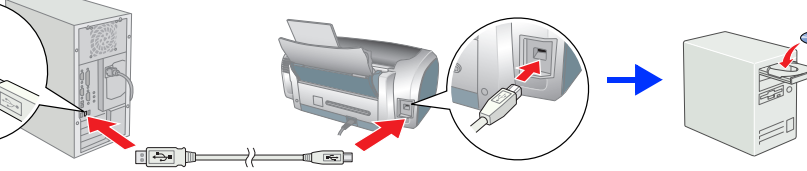

## 3. Installer printersoftwaren.

Vælg dit land eller det område, du bor i, hvis vinduet til valg af disse oplysninger vises. Derefter skal du, medmindre andet er anført, fortsætte ved at klikke eller dobbeltklikke i de områder, der er markeret med rødt.

## Forsigtig

Deaktiver alle antivirusprogrammer, før du installerer printersoftwaren.

Bemærk! Hvis vinduet til valg af sprog vises, skal du vælge dit foretrukne sprog.

## For Windows

## For Mac OS 8.6 til 9.X

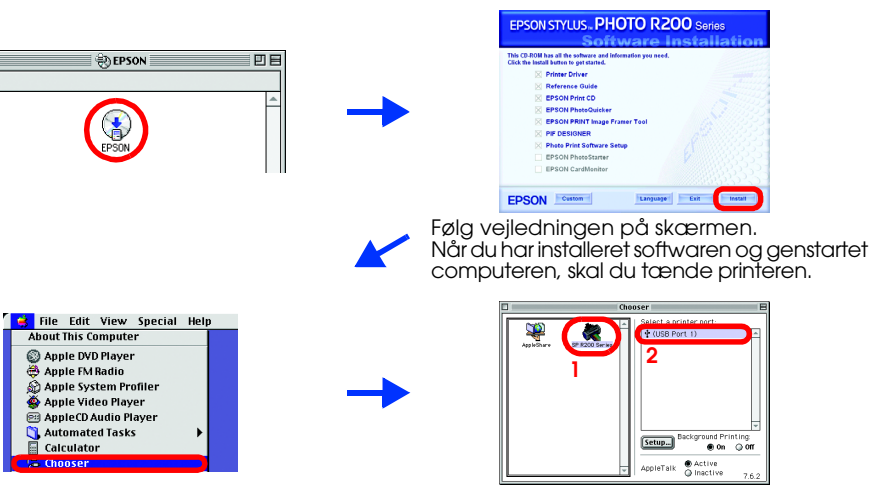

### For Mac OS X Bemærk

- Denne software understøtter ikke UNIX-filsystemet (UFS) til Mac OS X. 'nstaller softwaren på en disk eller en partition, der ikké benytter UFS Dette produkt understøtter ikke Mac OS X Classic-miljøet
- 1. Åbn mappen 📁 Mac OS Xr, og dobbeltklik derefter på ikonet EPSON. Hvis autorisationsdialogboksen vises, (for Mac OS 10.1.x, skal du klikke på ikonet (), skal du angive adgangskode eller -ord og derefter klikke på OK.
- 2. Følg vejledningen på skærmen for at installere softwaren.
- 3. Når du har installeret softwaren og genstartet computeren, skal du trykke på Ů-knappen for at tænde printeren.
- 4. Åbn mappen 🕖 Applications (Program) på harddisken, og åbn derefter mappen 📁 Utilities (Værktøj), og dobbeltklik på ikonet 🖷 Print Center (Udskriftscenter). Klik på ikonet Add (Tilføj) (for Mac OS 10.1.x skal du klikke på Add Printer (Tilføj printer)) i dialogen Printer List (Liste over printere).
- 5. Vælg EPSON USB i genvejsmenuen. Vælg Stylus Photo R200 på listen Product (Produkt), og vælg derefter All (Alt) i pop up-menuen Page Setup (Sidelayout). Klik på Add (Tilføj).
- 6. Kontroller, at listen over printere indeholder indstillingerne (margentype) som vist nedenfor. Du finder yderligere oplysninger i Reference Guide (onlinebrugerhåndbogen)

| e Configure       |  |
|-------------------|--|
| Configure  Status |  |
| Status            |  |
| er - Rorderlerr)  |  |
|                   |  |
|                   |  |
|                   |  |

7. Luk dialogen Printer List (Liste over printere).

Bemærk! Når du udskriver, skal du sørge for at tilpasse indstillingen Format for (Format for) i dialogen Page Setup (Sidelayout) til indstillingen Printer (Printer) i dialogen Print (Udskriv). Hvis du ikke gør det, vil oplysningerne måske ikke blive udskrevet korrekt. Du finder yderligere oplysninger i Reference Guide (onlinebrugerhåndbogen)

## Når installationen er gennemført, kan du finde yderligere oplysninger om, hvordan du udskriver fra din computer for første gang, i Reference Guide (onlinebrugerhåndbogen).

Cd'en indeholder EPSON Print CD, EPSON PhotoQuicker, EPSON PhotoStarter, EPSON CardMonitor, EPSON PRINT Image Framer Tool og PIF DESIGNER.

Du kan udskrive på cd'er/dvd'er, så du kan oprette dine egne originale cd'er/dvd'er ved hjælp af EPSON Print CD, som leveres sammen med denne printer. Du kan få yderligere oplysninger ved at dobbeltklikke på ikonet 🔀 ESPR200 Reference Guide på skrivebordet.

EPSON PhotoQuicker er et sjovt og brugervenligt program med en række funktioner, der hjælper dig med at skabe flotte fotografier. Du kan også bruge programmet til at udskrive fotografier uden margener.

Du kan få yderligere oplysninger ved at dobbeltklikke på ikonet 📈 ESPR200 **Software Guide** (ESPR200-softwarevejledning) på skrivebordet og åbne Photo Print Software Setup (Installation of Photo Print-software).

# 4 Visning af brugervejledningen

Reference Guide (onlinebrugervejledningen) indeholder detaljerede oplysninger om udskrivning fra en computer, vedligeholdelse af printeren, problemløsning og sikkerhed

Du kan få vist Reference Guide (onlinebrugervejledningen) ved at dobbeltklikke på ikonet 📈 ESPR200 Reference Guide på skrivebordet.

I Windows kan du desuden få adgang til Reference Guide (onlinebrugervejledningen) via menuen Start. Det gøres ved at klikke på Start, pege på All Programs (Alle programmer) i Windows XP eller Programs (Programmer) i Windows Me, 98 eller 2000, pege på EPSON og derefter vælge ESPR200 Reference Guide

## Sikkerhedsinstruktioner

Læs alle sikkerhedsinstruktionerne i dette afsnit, når du indstiller og bruger printeren

- Når du skal vælge en placering til printeren
- Undgå steder med hurtige ændringer i temperatur og luftfugtighed. Printeren bør heller ikke placeres i direkte sollys, i stærkt lys eller i nærheden af varmekilder.
  Undgå steder med støv, rystelser og vibrationer.
- Sørg for tilstrækkelig plads omkring printeren af hensyn til ventilation.
- Placer printeren i nærheden af en stikkontakt, så stikket hurtigt kan tages ud af kontakten.
  Anbring printeren på et plant, stabilt underlag, der på alle sider er større end printeren. Hvis du stiller printeren
- ved en væg, skal du sørge for, at printerens bagside placeres mere end 10 cm fra væggen. Printeren fungerer ikke korrekt, hvis den placeres skråt. Ved opbevaring eller transport af printeren må du ikke vippe den, placere den på siden eller på hovedet. I så fald kan der løbe blæk ud af blækpatronen.
- Når du skal vælge strømkilde Brug kun den type strømkilde, der er angivet på printerens etiket.
- Brug kun den strømledning, der leveres med produktet. Brug af en anden ledning kan resultere i brand eller
- 🛛 Strømledningen til dette produkt må kun bruges til dette produkt. Brug af andet udstyr kan resultere i brand eller
- Sørg for, at vekselstrømledningen opfylder de gældende lokale sikkerhedsstandarder.
- Strømledningen må ikke være beskadiget eller flosset. Hvis du bruger forlængerledning til printeren, skal du sikre dig, at den samlede amperedimensionering for de enheder, der er tilsluttet forlængerledningen, ikke overstigerledningens amperedimensionering. Kontroller også, at den samlede amperedimensionering for alle enheder, der er tilsluttet stikkontakten, ikke overstiger stikkontaktens amperedimensionering.
- Hvis printeren skal bruges i Tyskland, skal bygningsinstallationer sikres med et relæ på 10 eller 16 ampere for at sikre tilstrækkelig kortslutningsbeskyttelse og overstrømsbeskyttelse for printeren.

### Ved håndtering af blækpatroner

- Opbevar blækpatroner uden for børns rækkevidde. Sørg for, at børn ikke får blæk fra patronerne i munden eller på anden måde kommer i berøring med dem.
- Åbn først pakker med blækpatroner, lige før du skal til at installere dem
- Pas på ikke at knække anordningen på siden af blækpatronen, når du tager den ud af beskyttelsesposen.
  Vær omhyggelig, når du håndterer brugte blækpatroner, da der kan være rester af blæk omkring åbningen til blæktilførsel. Hvis der kommer blæk på huden, skal området vaskes omhyggeligt med vand og sæbe. Hvis der kommer blæk i øjne, skal øjnene straks skylles med vand. Kontakt straks en læge, hvis der opstår synsproblemer, efter at øjnene er skyllet grundigt.
- Undgå at ryste blækpatronerne, da dette kan forårsage lækage.
- Etiketten på blækpatronen må ikke fjernes eller rives i stykker, da det kan forårsage lækage.
  Undlad at berøre den grønne IC-chip på siden af patronen.
- IC-chippen på blækpatronen indeholder informationer, der er nødvendige for patronen, f.eks. mængden af resterende blæk, så blækpatronen kan fjernes og sættes tilbage uden problemer. Hver gang patronen isættes, forbruges der blæk, fordi printeren automatisk udfører en kontrol.
- Når du bruger printeren
- Før ikke hånden ind i printeren, og berør ikke blækpatronerne, mens der udskrives. Sørg for, at åbningerne i printerens kabinet ikke er spærrede eller tildækkede
- Forsøg ikke selv at udføre service på printeren.
- Under følgende forhold skal printerens stik tages ud, og printeren skal sendes til service hos kvalificerede
- serviceteknikere: Strømledningen eller stikket er beskadiget; der er kommet væske ind i printeren; printeren er blevet tabt eller kabinettet beskadiget; printeren fungerer ikke normalt eller udviser mærkbart ændret ydeevne. Indfør ikke genstande gennem åbningerne i printerens kabinet.
- Sørg for ikke at spilde væske på printeren.
- Lad blækpatronerne sidde i printeren. Hvis du fjerner blækpatronerne, kan det medføre udtørring af skrivehovedet, og det kan forhindre printeren i at udskrive.
  - Copyright© 2003 by Seiko Epson Corporation, Nagano, Japan.